## From the ParentSquare App:

- 1. Log in to your ParentSquare account with your email address or phone number.
- 2. On the bottom tool bar, select More.

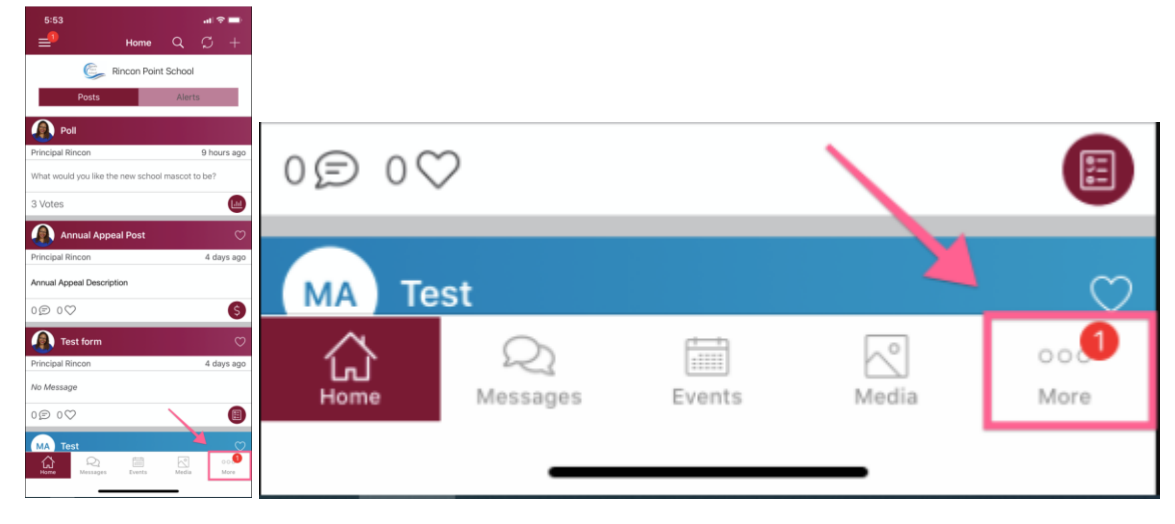

3. Select **Student Notices** and click "View Document" under the document you'd like to open.

| 5:53                 |                     | al 🕆 🗖     | 5:53               |                                     | all 🗢 🗖       |
|----------------------|---------------------|------------|--------------------|-------------------------------------|---------------|
| =⁰                   | More                | +          | <b>&lt;</b> More   | Student Notices                     | S             |
| City<br>City<br>City | Rincon Point School | /          |                    | Rincon Point Schoo                  | ol            |
| O Communicate        |                     | ×          | Attendan           | ce notices are shown for the last t | hree weeks.   |
|                      |                     | 0          | <b>Sec</b><br>2 we | eks ago = May 21, 2020              |               |
| Ø Explore            |                     |            | Q View D           | ocument                             |               |
| School Directory     | 1                   |            |                    |                                     |               |
| & Links              |                     | 14         | Nadi               | a Tenner                            |               |
| C Resource Hub       |                     | 17         |                    | ng Report Card 2020                 |               |
| 金 School Website     |                     |            |                    |                                     |               |
| 🕘 Participate        |                     |            | Q View D           | ocument                             |               |
| 名 Groups             |                     |            | Nadi               | a Tenner                            |               |
| 🖄 Sign Ups           |                     | 3          | O Sect             | ure Document                        |               |
| ☑ RSVPs              |                     |            | 3 we               | eks ago = May 12, 2020              |               |
| E Forms/Permissio    | n                   | 38         | Q View D           | ocument                             |               |
| \$ Payments          |                     | 2          | Nadi               | a Tenner                            |               |
| Land Polls           |                     | 5          | C Test             | 2                                   |               |
| Home Q<br>Hossages   | Events Media        | oo<br>More | Home               | Q I Nessages Events Media           | o o 🔔<br>More |

## From the Web Browser:

- 1. Log in to your ParentSquare account with your email address or phone number.
- 2. On the left, under the Explore section, select Secure Documents.

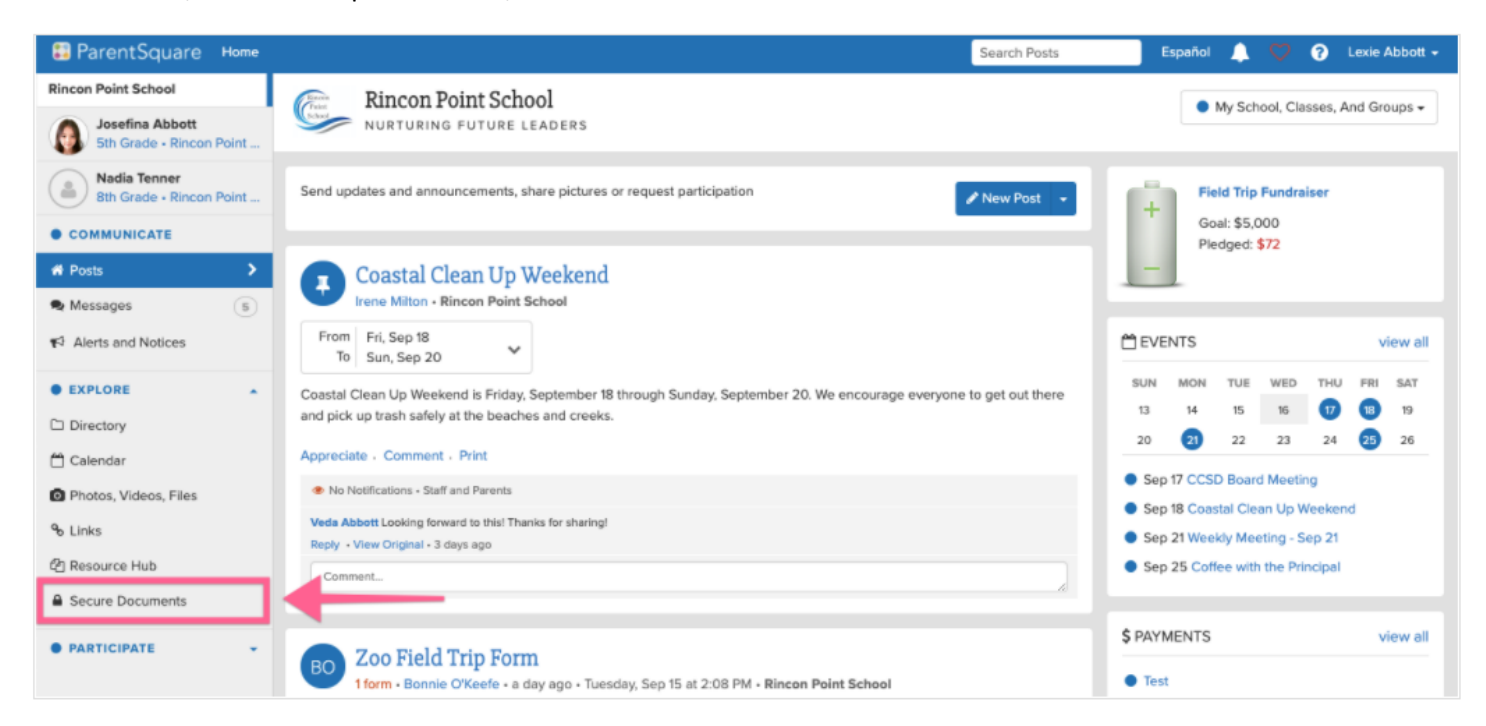

3. Select the name of the document you would like to view to open up the PDF.

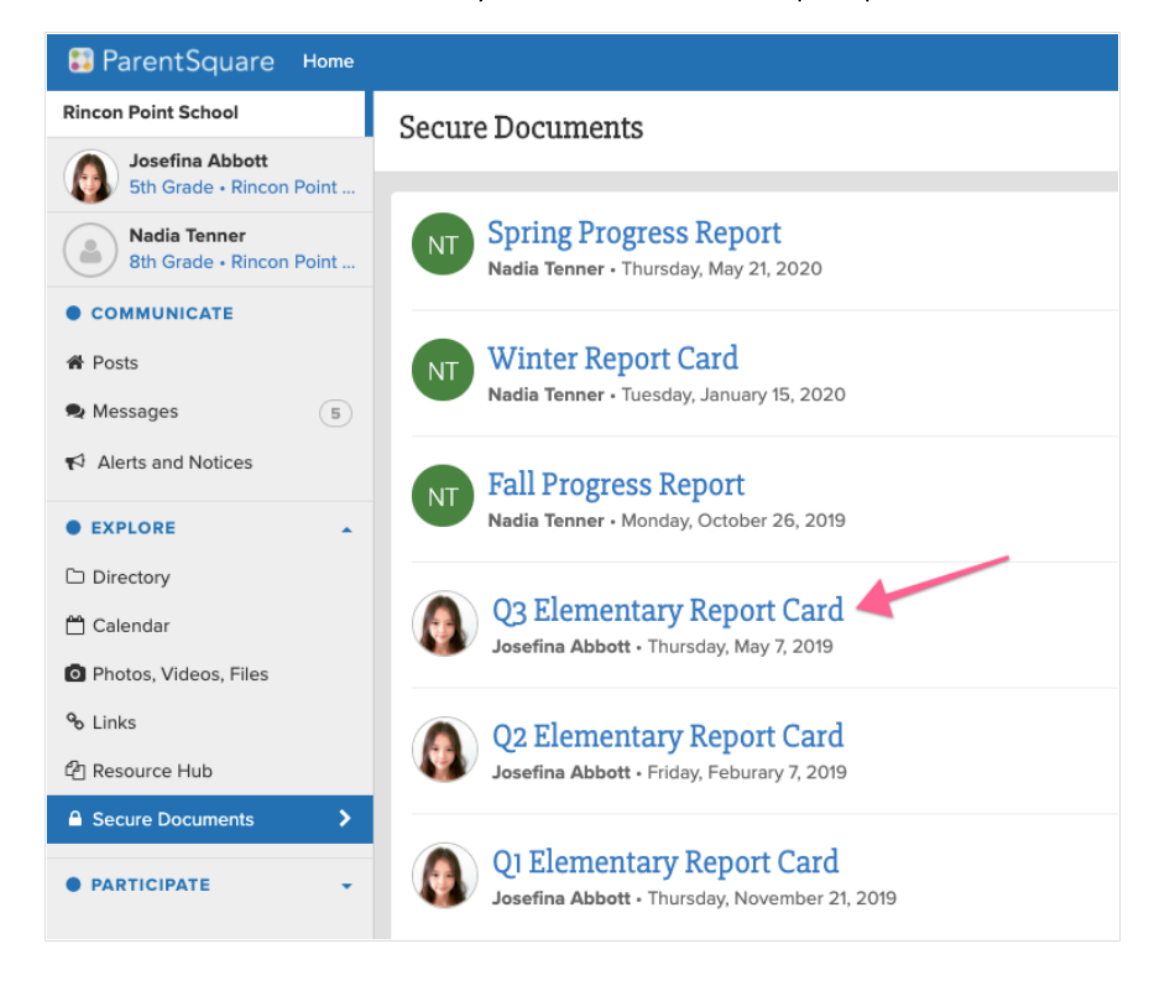